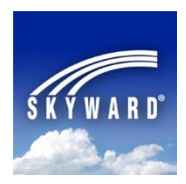

## Skyward® Mobile Access App

The **Skyward Mobile Access** App provides intuitive access for students, parents, and school staff who currently use **Skyward®'s Family Access**, **Student Access**, and/or **Educator Access**. **Skyward® Mobile Access** will instantly take you to your vital information such as grades, attendance, food service records, discipline, My Print Queue, and more!

**Skyward**<sup>®</sup> **Mobile Access** is available as a FREE App for iPhone<sup>®</sup>, iPad<sup>®</sup>, iPod Touch<sup>®</sup>, and Android<sup>®</sup> mobile devices. This App will help you automatically locate your school district during its setup and allow you to connect more conveniently to your account without the need to enter a URL and login/password each time - as your login and password are saved for fast, easy access. Once you have installed and setup the App, you simply tap the **Skyward<sup>®</sup> Mobile Access** icon and enter the four-digit passcode you created during the Apps setup!

First, search for **Skyward**<sup>®</sup> in your mobile device's App Store - <u>iTunes App Store</u>, <u>Google Play</u>, <u>Amazon Appstore</u>, or <u>Windows Phone Store</u> (screen shots of these steps are on the back of this page).

After downloading, installing, and opening the free Skyward<sup>®</sup> Mobile Access App:

- 1. Select how you want to locate **Almond-Bancroft Public Schools:** By Location (tap **Allow**), By Postal Code (enter **54909**), or By School District (search by entering **almond**).
- 2. Tap Almond-Bancroft School Dist on the generated list of school districts.
- 3. Select the **Product** you wish to use (tap **School Management**)
- 4. Enter your Skyward<sup>®</sup> User name (Login ID) and Password, just as you would when using a web browser on a computer, as well as an Account Description (the Access URL is already entered for you by the district's system).
- 5. SLOWLY enter a four-digit passcode of your choosing to secure access to the App.
- 6. SLOWLY enter your four-digit passcode again for confirmation.
- 7. SLOWLY enter your four-digit passcode yet again to unlock and access the App.

Your account's connection information (Login ID and Password) is stored on your mobile device and protected by your four-digit passcode. Now you will use your four-digit passcode to connect to your account each time you click on the Skyward<sup>®</sup> Mobile Access icon. You can also add more Login Accounts to your mobile device if you would like, as each individual in the district's Skyward<sup>®</sup> system has their own unique Login and Password; however, at this time they will all use the same four-digit passcode.

If you require a Skyward<sup>®</sup> Family Access account to access the system, please submit a request via the district's website at <u>www.abschools.k12.wi.us</u>: Family Resources tab/channel > Skyward Family Access item/site > Request a Family/Student Access Account link. Your phone number will be requested to call for authorization/verification purposes. Once you have your Family Access Login ID and Password, you will be able to access your child's records via a computer through Skyward<sup>®</sup> Family Access or via a mobile device thorough Skyward<sup>®</sup> Mobile Access.

Sincerely, Michael Seymour Almond-Bancroft District Technology Coordinator & Technician

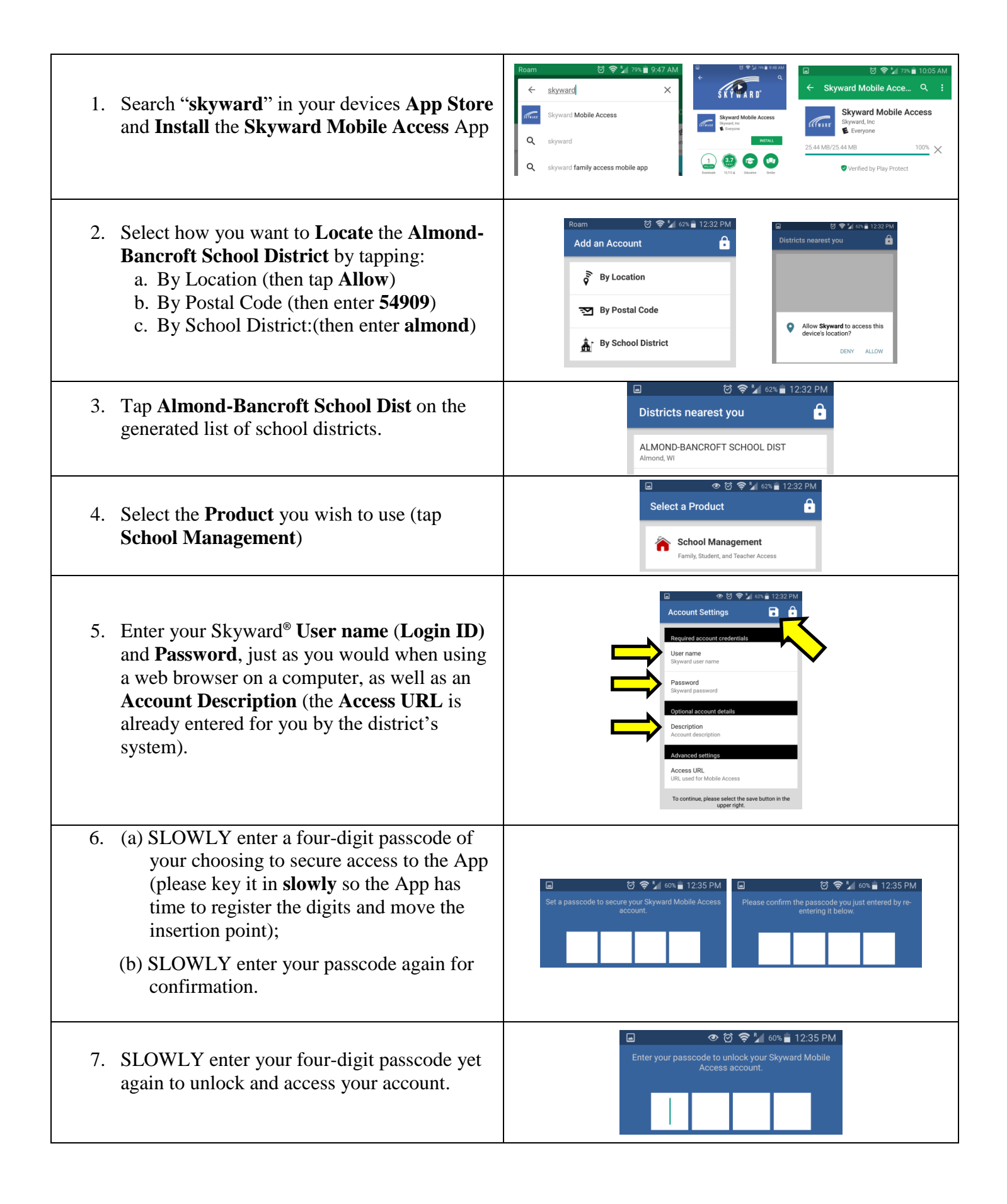